| . Přihlaste se do we                                                                                                    | bové aplikace Bakaláři a otevřet                                                                                                    | e nabídku <b>ANKETY</b>                                                                                                    |
|----------------------------------------------------------------------------------------------------|----------------------------------------------------------------------------------------------------|----------------------------------------------------------------------------------------------------|
| 🗘 BAKALÁŘI                                                                                                    | $ \begin{array}{ c c c } & 1 & 1 \\ \hline & 1 & 1 \\ \hline & 1 $ |                                                                                                    |
| 🌀 Můj přehled                                                                                                    | Rozvrh hodin ····                                                                                                    | 🔊 Suplování                                                                                                    |
| 📙 Karta žáka                                                                                                    |                                                                                                    | -                                                                                                    |
| <u> </u>                                                                                                    |                                                                                                    |                                                                                                    |
| 😰 Výuka >                                                                                                    | Tento den není výuka                                                                                                    | Žádné suplování nenalezer                                                                                                    |
| 🖉 Plán akcí 🛛 🔪                                                                                                    |                                                                                                    |                                                                                                    |
| 🧹 Ankety                                                                                                    |                                                                                                    |                                                                                                    |
| C Komens >                                                                                                    | < 11.9. >                                                                                                    | Yýden od 9.9.2024                                                                                                    |
| 요문 Online schůzky >                                                                                                    |                                                                                                    |                                                                                                    |
| <u>ណ្ត</u> ្ត Družina >                                                                                                    | Oznámení ···                                                                                                    |                                                                                                    |
| Sestavy >                                                                                                    | Nové zprávy Komens na nástěnce: 8                                                                                                    |                                                                                                    |
| Vzdělávací materiály                                                                                                    |                                                                                                    |                                                                                                    |
| Synchronizace                                                                                                    |                                                                                                    |                                                                                                    |
| Image: Second second secon | Anketa Vlastnik Popis<br>kopie Kroužek NĚMECKÁ<br>RO Mgr. Martina<br>Vaněčková<br>Mgr. Martina<br>Vaněčková<br>Konání krouž<br>Konání krouž<br>Konání Konání Konán                                                                                                    | Molno<br>EMECKÁ KONVERZACE PRO 8 9.ROČNÍK<br>Kadlecová<br>počet žáků: 11 11.10<br>ku: 1000. Kč/rok<br>užku: středa 15:00 - 16:00 |
| . Pro přihlašování s                                                                                                    | tiskněte tlačítko UPRAVIT.                                                                                                    |                                                                                                    |
| Ankety                                                                                                    |                                                                                                    |                                                                                                    |
| Anketa                                                                                                    | Vlastník Popis                                                                                                    | Možno vyplňovat do Otázky Odpovězeno                                                                                             |
| kopie Kroužek NĚMECKÁ<br>KONVERZACE PRO 8 9.<br>RO                                                                                                    | Kroužek NĚMECKÁ KONVERZACE PR<br>Vedouci: Z. Kadlecová<br>Mgr. Martina Maximální počet žáků: 11<br>Vaněčková Cena kroužku: 1000,- Kč/rok<br>Konání kroužku: středa 15:00 - 16:00                                                                                                    | о 8 9.ROČNÍK<br>11. 10. 2024 13:07 1 =Ø                                                                                          |
|                                                                                                    |                                                                                                    |                                                                                                    |
| . Pokud je naplněna                                                                                                    | a kapacita kroužku, nelze se již př                                                                                                    | źihlásit.                                                                                                    |

)

## POSTUP PRO PŘIHLÁŠENÍ DO KROUŽKU.